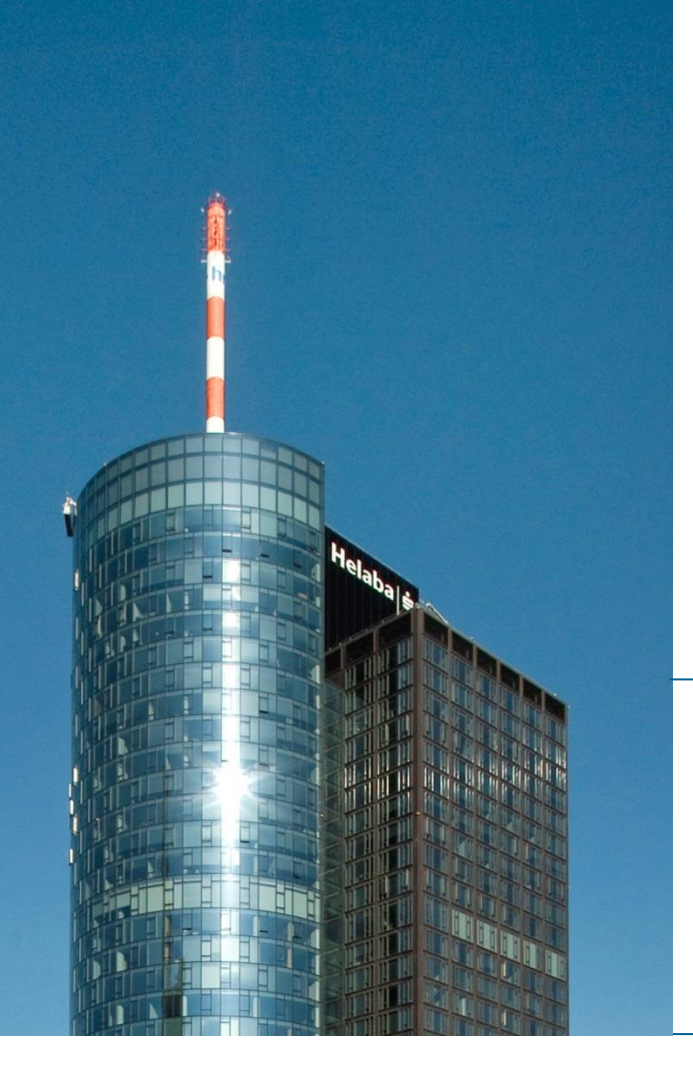

# Helaba Webbanking

Aktivierungsanleitung photoTAN-Lesegerät

**Electronic Banking** 

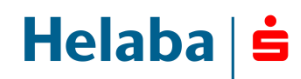

## Ihr neues photoTAN-Lesegerät im Überblick

Um Ihnen ein besonders sicheres Autorisierungsverfahren im Helaba Webbanking anbieten zu können, werden Sie zukünftig Ihre Zahlungsaufträge mit Hilfe eines neuen photoTAN-Lesegeräts autorisieren.

Vor der Freigabe jeder Transaktion wird ein farbiges Mosaik (photoTAN) im Helaba Webbanking angezeigt, das Sie einfach mit Ihrem neuen photoTAN-Lesegerät einscannen. Danach werden Ihnen alle relevanten Transaktionsdetails (z.B. IBAN des Zahlungsempfängers, Betrag und Währung) auf dem Display Ihres photoTAN-Lesegeräts angezeigt. Somit können Sie sehr schnell und bequem die Transaktionsdaten abgleichen und mit der angezeigten TAN im Helaba Webbanking autorisieren.

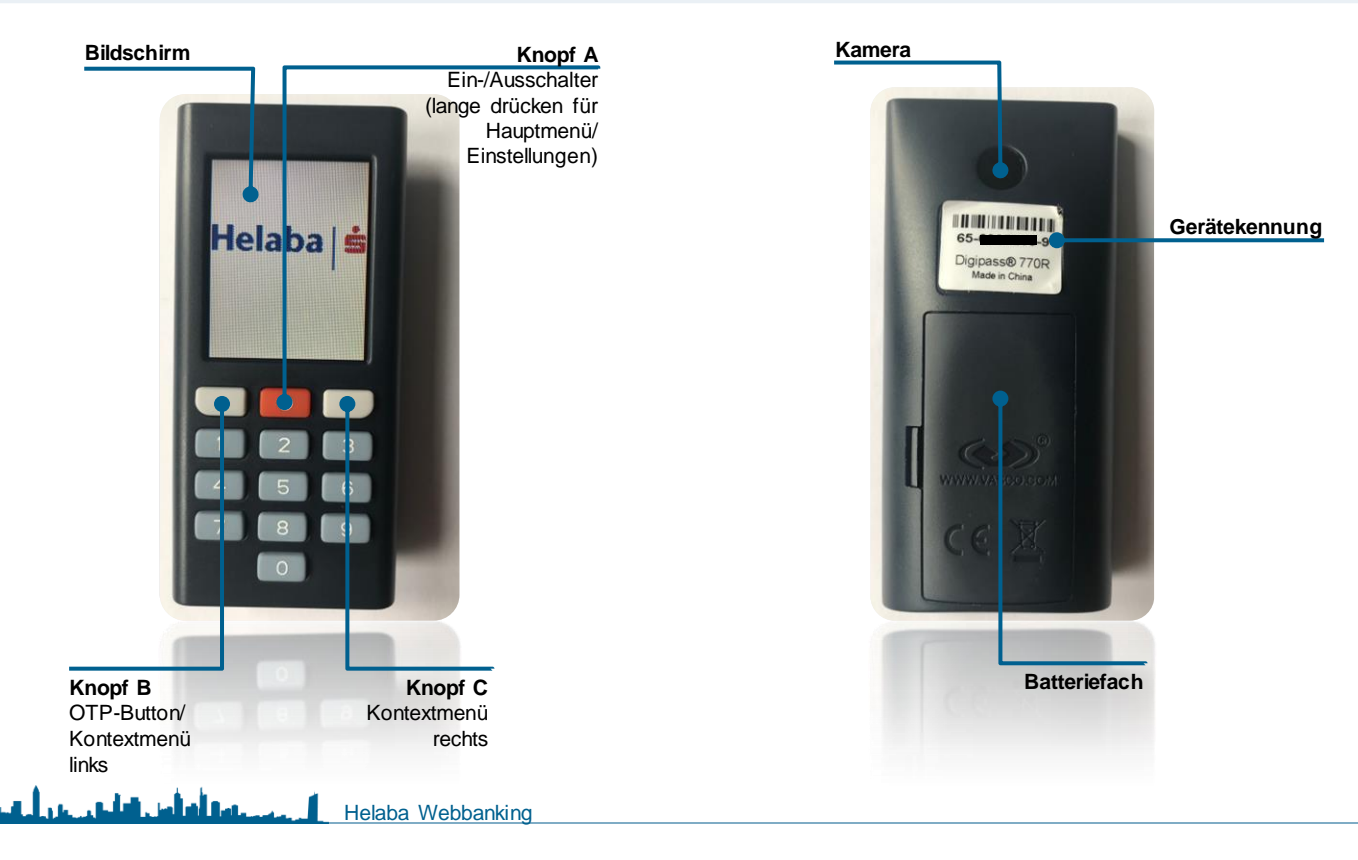

Helaba

### **Aktivierung Ihres photoTAN-Lesegeräts**

Zur Aktivierung Ihres Lesegeräts benötigen Sie:

- Zugriff zum Helaba Webbanking unter: www.helaba.com
- Ihr Helaba photoTAN-Lesegerät, das Sie aktivieren möchten,
- Ihren Aktivierungsbrief mit der personalisierten Aktivierungsgrafik,
- Ihre Benutzer-ID,
- Ihr Initialpasswort, sofern Sie sich erstmals im Helaba Webbanking anmelden. Wenn Sie bereits über ein persönliches Benutzerkennwort verfügen, verwenden Sie bei der Aktivierung Ihres Lesegeräts Ihr aktuell genutztes Passwort.

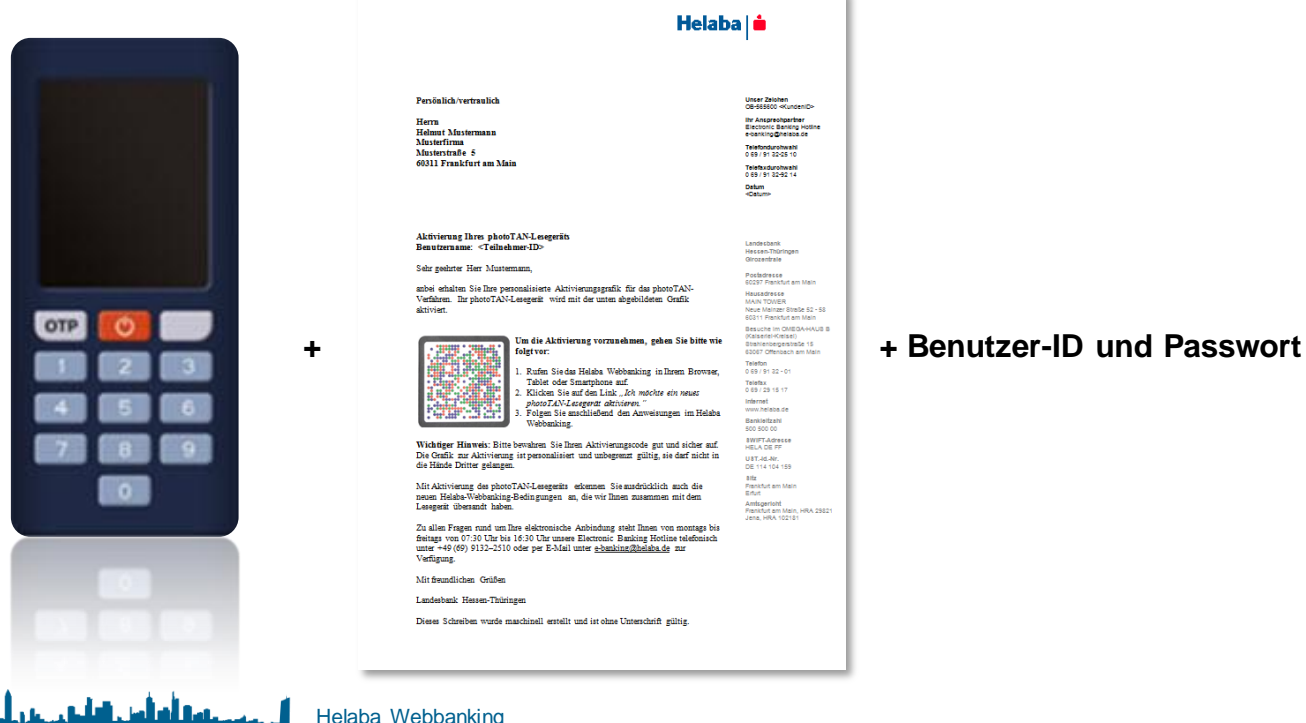

#### Helaba | 🛓

### photoTAN-Geräteaktivierung

الشاجر المراجع ال

- Wenn Ihnen alle Unterlagen vorliegen, können Sie mit der Aktivierung beginnen.
- Klicken Sie hierzu auf der Anmeldeseite des Helaba Webbanking auf den Link "Ich möchte ein photoTAN-Lesegerät aktivieren".

| Anmeiden                                                                                                    |   |  |
|----------------------------------------------------------------------------------------------------|---|--|
| Benutzer-ID                                                                                                    |   |  |
| 1                                                                                                    |   |  |
| Passwort                                                                                                    |   |  |
| Passwort                                                                                                    | ۲ |  |
| TAN                                                                                                    |   |  |
| TAN                                                                                                    | ۲ |  |
| Meine Benutzer-ID speichern.                                                                                                 |   |  |
| Anmelden                                                                                                    |   |  |
| Ich möchte ein photoTAN-Lesegerät aktivieren.  <br>Demo-Anmeldung   Systeminformationen  <br>Datenschutz & DSGVO   Impressum |   |  |

Helaba 🔤

### **Aktivierungsworkflow / Einführung**

 Sie befinden sich nun im Aktivierungsassistenten, der Sie durch die Aktivierung f
ühren wird. Nachdem Sie die Einf
ührung gelesen haben, k
önnen Sie mit "Weiter" best
ätigen. F
ühren Sie anschlie
ßend die Anweisungen des Aktivierungsassistenten Schritt f
ür Schritt durch.

5

Helab

#### photoTAN-Geräteaktivierung / Einführung Einführung Zugangsdaten Bestätigung Passwort Fertigstellung Willkommen bei der Aktivierung Ihres photoTAN-Gerätes. Dieser Workflow führt Sie Schritt für Schritt durch den Aktivierungsprozess. Die gesamte Aktivierung dauert nur wenige Minuten. Bevor Sie starten, stellen Sie bitte sicher, dass Sie Folgendes bereithalten: Wenn Sie Ihr Gerät zum ersten Mal aktivieren oder wenn Sie neue Zugangsdaten von Ihrer Bank erhalten haben: den Aktivierungsbrief mit den Erstzugangsdaten (Persönliche Benutzer-ID, Initialpasswort, Aktivierungsgrafik) Wenn Sie Ihr Gerät zum ersten Mal aktivieren oder erneut aktivieren möchten aber schon ein persönliches Benutzerkennwort haben: den Aktivierungsbrief mit der Aktivierungsgrafik Ihr photoTAN-Gerät, das Sie aktivieren möchten Während der Aktivierung werden Sie aufgefordert, Ihr photoTAN-Gerät einzuschalten. Bitte folgen Sie dann genau den Anweisungen auf dem Gerät.

#### Aktivierungsworkflow / Zugangsdaten

- Benutzer-ID / Passwort: Sie werden nun aufgefordert Ihre Benutzer-ID und Ihr Passwort einzugeben.
   Verwenden Sie hierzu Ihre bekannten Zugangsdaten.
   Falls Sie sich erstmals im Webbanking anmelden, verwenden Sie das Initialpasswort aus Ihrem Zugangsbrief.
- Gerätekennung: Ihre Gerätekennung finden Sie auf der Rückseite Ihres neuen photoTAN-Lesegeräts.
   Geben Sie die Kennung inklusive der Bindestriche in das dafür vorgesehene Feld ein.

| aten.<br>1,   | Benutzer-ID *      | Das Pflichtfeld darf nicht leer bleiben.                                                                                                    |
|---------------|--------------------|----------------------------------------------------------------------------------------------------|
|               | Passwort *         | <ul> <li>Bitte geben Sie Ihre Benutzer-ID ein, die Sie mit dem Aktivierungsbrief erhalten haben.</li> <li>Geben Sie das Passwort ein</li> </ul>                                                         |
| auf           |                    | (1) Geben Sie bitte das Initialpasswort ein, das Sie mit dem Aktivierungsbrief erhalten haben.<br>Wenn Sie das Initialpasswort bereits geändert haben, geben Sie Ihr persönliches Passwort<br>ein.      |
| ne in         | Aktivierungscode * | Geben Sie den Code ein  Geben Sie nun bitte Ihr photoTAN-Gerät ein und scannen Sie mit dem Gerät die auf dem Attivierungsbrief abgedruckte Attivierungsgrafik. Das Gerät wird Sie durch die Attivierung |
|               |                    | führen.<br>Folgen Sie bitte genau den Anweisungen auf dem Gerät. Das Gerät generiert einen<br>Response-Code, den Sie im Feld "Aktivierungscode" eingeben müssen.                                        |
| $\rightarrow$ | Gerätekennung *    | O0-0000000-0     Bitte geben Sie hier die Kennung Ihres zu aktivierenden Gerätes ein. Die Gerätekennung finden Sie auf der Rückseite Ihres photoTAN-Gerätes.                                            |
|               |                    |                                                                                                    |
|               | Abbrechen ×        | <b>Zurück ←</b> Weiter                                                                                                    |

6

Helaba

photoTAN-Geräteaktivierung / Zugangsdaten

## Aktivierungsworkflow / Aktivierungscode

- Den Aktivierungscode generieren Sie mit der im Aktivierungsbrief enthaltenen Aktivierungsgrafik. Mit dieser Aktivierung personalisieren Sie Ihr Lesegerät und aktivieren dies im Helaba Webbanking.
- Schalten Sie bitte das Lesegerät über den roten Button ein.

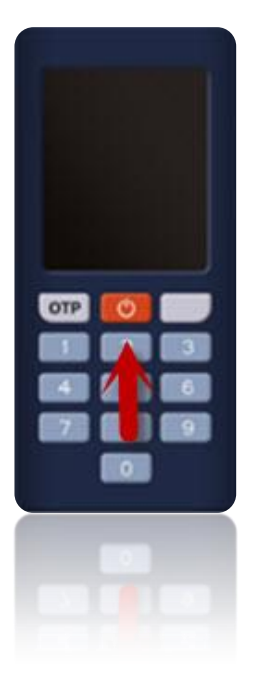

Wichtig: Das Gerät schaltet sich aus Sicherheitsgründen nach ca. 30 Sekunden automatisch aus.

Schaltet sich das Gerät während der Aktivierung aus, starten Sie die Aktivierung bitte von vorne.

 Wählen Sie die Sprache Ihres Geräts durch den linken grauen Button und die Bestätigung mit "OK" (rechter grauer Button) aus.

### Aktivierungsworkflow / Aktivierungscode

- Nach der Auswahl der Sprache drücken Sie "Weiter".
- Richten Sie Ihr Lesegerät mit einem Abstand von ca. 10 20 cm auf die Aktivierungsgrafik aus Ihrem Aktivierungsbrief. Achten Sie dabei auf ausreichende Lichtverhältnisse. Das Gerät scannt automatisch, sobald es die Grafik erfasst hat.

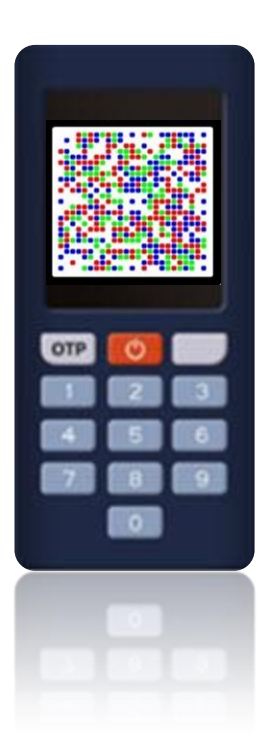

| Helat                                                                                                    | oa   💼                                                                                                    |
|----------------------------------------------------------------------------------------------------|----------------------------------------------------------------------------------------------------|
| Persönlich/vertraulich<br>Herrn                                                                                                    | Uncer Zeichen<br>OB-565600 «Kundenil<br>Ihr Ansprechpartner<br>Flactmale Bestiner                                                                                                    |
| Helmut Mustermann<br>Musterfinna<br>Masterstraße 5<br>60311 Frankfurt am Main                                                                                                    | Electronic Banking He<br>e-banking Cheleba de<br>Telefondurohwahi<br>0 69 / 91 32-25 10<br>Telefaxdurohwahi<br>0 69 / 91 32-92 14<br>Datum                                                |
| Aküvierung Ihres photoTAN-Lesegeräts<br>Beutzername: ≺Teilnehme-ID><br>Sehr seehret Her Mutemann                                                                                                    | Landesbank<br>Hessen-Thüringen<br>Oirozentrale                                                                                                    |
| webs ethalten Sie Ihre personalisiente Aktiviseungsgenfär für das photoTAN-<br>Verfahren. Ihr photoTAN-Lesegenit wird mit der unten abgebildeten Grafik<br>aktivien.                                                                                                  | Postadresse<br>60297 Frankfurt am M<br>Hausadresse<br>MAIN TOWER<br>Neue Mainzer Straße I<br>60311 Frankfurt am M<br>Barucha Im OMEGAé                                                    |
| Um die Aktriserung vorzunehmen, gehen Sie bitte wie<br>folgt vor:<br>Table oder Staarphone auf.<br>2. Ricken Sie auf dat Link. Als molote ein neuer<br>potorZAV-Leegent aktriseren.<br>2. Folge Sie auchlehend den Anweisungen im Helaba                              | (Kalasriel-Konisai)<br>Banahonegrestnabe<br>63067 Offenbach am I<br>Telefon<br>0 69 / 91 32 - 01<br>Telefox<br>0 69 / 29 15 17<br>Infernet<br>Www.helaba.de<br>Bankleitzahl<br>500 500 00 |
| Wichtiger Hinweis: Bitte bewahren Sie Ihren Aktivierungscode gut und sicher auf.<br>Die Grafik zur Aktivierung ist personalisiert und unbegrenzt gültig, sie darf nicht in<br>die Hände Dritter gelangen.                                                             | 8WIFT-Adresse<br>HELA DE FF<br>U 8TIdNr.<br>DE 114 104 159                                                                                                    |
| Mit Aktivierung des photoTAN-Lesegeräts erkennen Sie ausdrücklich auch die<br>neuen Helabe-Webbanking-Bedingungen an, die wir Ihnen zusammen mit dem<br>Lesegerät übersandt haben.                                                                                    | 81tz<br>Frankfurt am Main<br>Erfurt<br>Amfsgericht<br>Frankfurt am Main, HP                                                                                                    |
| Zu allen Fragen rund um Ihre elektronische Anbindung steht Ihnen von montags bis<br>freitags von 07:30 Uhr bis 16:30 Uhr umsere Elektronic Banking Hotline telefonisch<br>umte +49 (69) 9132-2510 oder per E-Mail unter <u>e-banking/Rhelaba.de</u> zur<br>Verfügung. | ound, FROE TOZISI                                                                                                    |
| Mit freundlichen Grüßen                                                                                                    |                                                                                                    |
| Landesbank Hessen-Thüringen                                                                                                    |                                                                                                    |
| Dieses Schreiben wurde maschinell erstellt und ist ohne Unterschrift gültig.                                                                                                    |                                                                                                    |
|                                                                                                    |                                                                                                    |

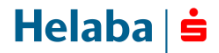

#### Aktivierungsworkflow / Aktivierungscode

- Bevor Sie den Aktivierungscode zur Anzeige erhalten, muss eine 4-stellige benutzerdefinierte Geräte-PIN vergeben werden. Im täglichen Umgang mit dem Helaba Webbanking wird die Geräte-PIN nicht abgefragt. Die Geräte-PIN wird lediglich benötigt, wenn Sie die Aktivierung auf dem Gerät löschen möchten.
- Nach der PIN-Vergabe drücken Sie den OK-Button. Zur Bestätigung müssen Sie die PIN ein weiteres Mal eingeben und den OK-Button drücken.
- Nun erscheint der Aktivierungscode auf Ihrem Gerät, den Sie im Feld "Aktivierungscode" im Helaba Webbanking eingeben müssen. Klicken Sie nach der Eingabe des Aktivierungscodes im Webbanking auf "Weiter".

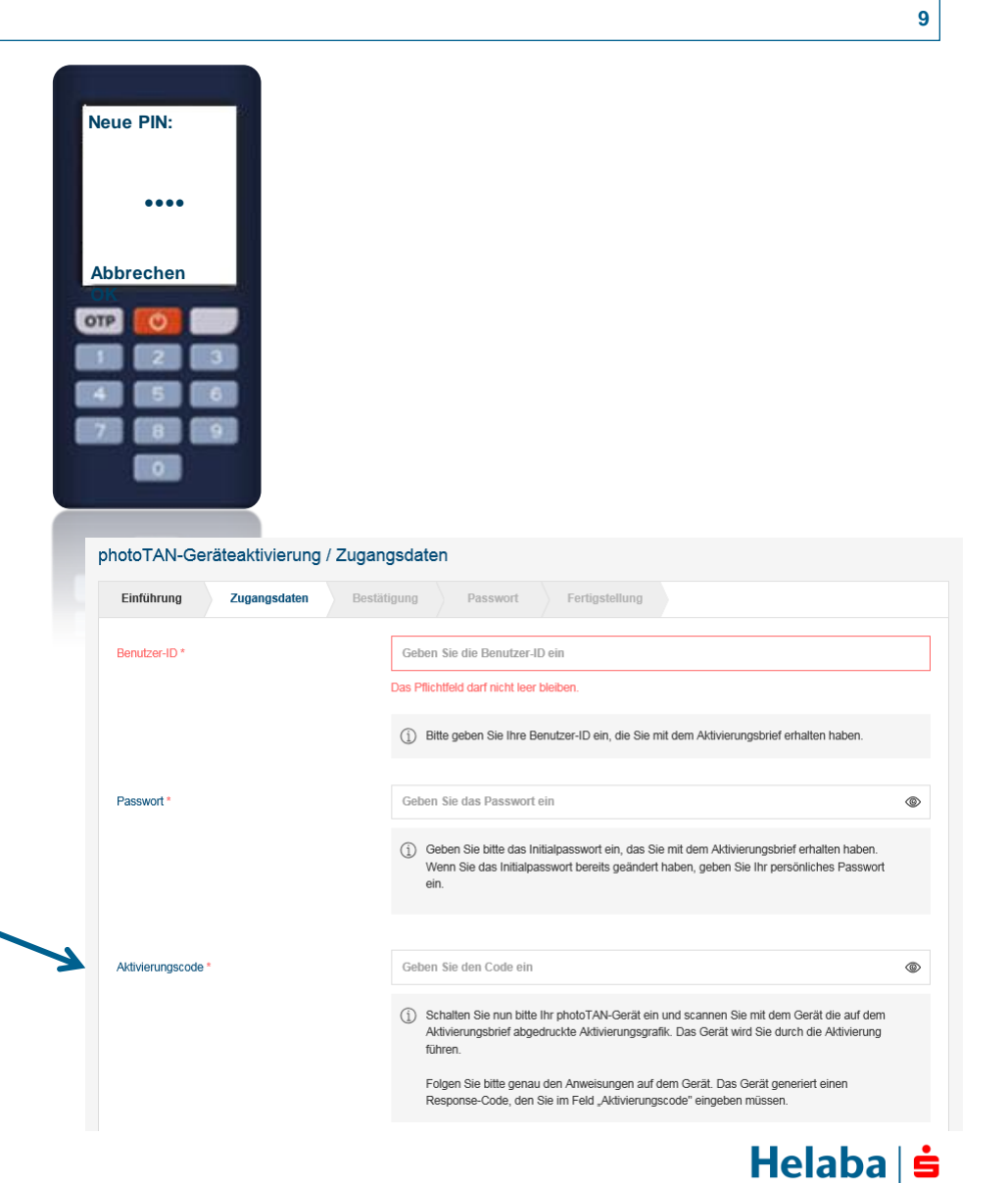

## **Aktivierungsworkflow / Bestätigung**

 Folgen Sie jetzt bitte der Menüführung auf dem Lesegerät und bestätigen Sie die Eingaben so lange, bis Sie die zweite Aktivierungsgrafik im Webbanking scannen können.

| photoTAN-Ger                                  | äteaktivierung /                                   | Bestätigung                                                   |                                          |                      |                                              |   |
|-----------------------------------------------|----------------------------------------------------|---------------------------------------------------------------|------------------------------------------|----------------------|----------------------------------------------|---|
| Einführung                                    | Zugangsdaten                                       | Bestätigung                                                   | Passwort                                 | Fertigstellung       |                                              |   |
| <ol> <li>Scannen Si<br/>müssen Sie</li> </ol> | e bitte die angezeigte G<br>abschließend auf Ihren | iraphik mit Ihrem photo<br>n Gerät bestätig <mark>en</mark> . | TAN-Gerät und geb                        | en Sie die auf dem G | erät angezeigte TAN ein. Die Eingabe der TAN |   |
| Bestätigungscode                              |                                                    |                                                               |                                          |                      |                                              |   |
| TAN *                                         |                                                    | Geben S<br>Das Pflicht                                        | ie die TAN ein<br>feld darf nicht leer b | leiben.              | ۵                                            | > |

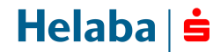

## **Aktivierungsworkflow / Bestätigung**

 Nach der Eingabe des zweiten Aktivierungscodes muss die Aktivierung auf dem Lesegerät bestätigt werden. Die geräteseitige Aktivierung ist abgeschlossen, sobald Sie folgende Meldung erhalten:

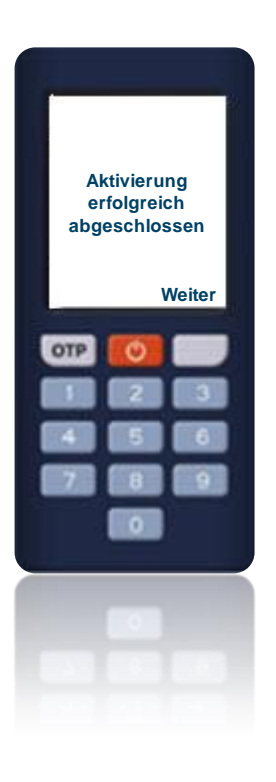

• Klicken Sie nach der Eingabe der TAN im Webbanking auf "Weiter".

**Helaba** 

## **Aktivierungsworkflow / Passwort (optional)**

 Wenn Sie die Aktivierung mit dem Initialpasswort aus Ihrem Zugangsbrief vorgenommen haben, werden Sie in diesem Schritt zur Vergabe eines benutzerdefinierten Passworts aufgefordert. Beachten Sie hierbei bitte die aufgeführten Passwortkriterien.

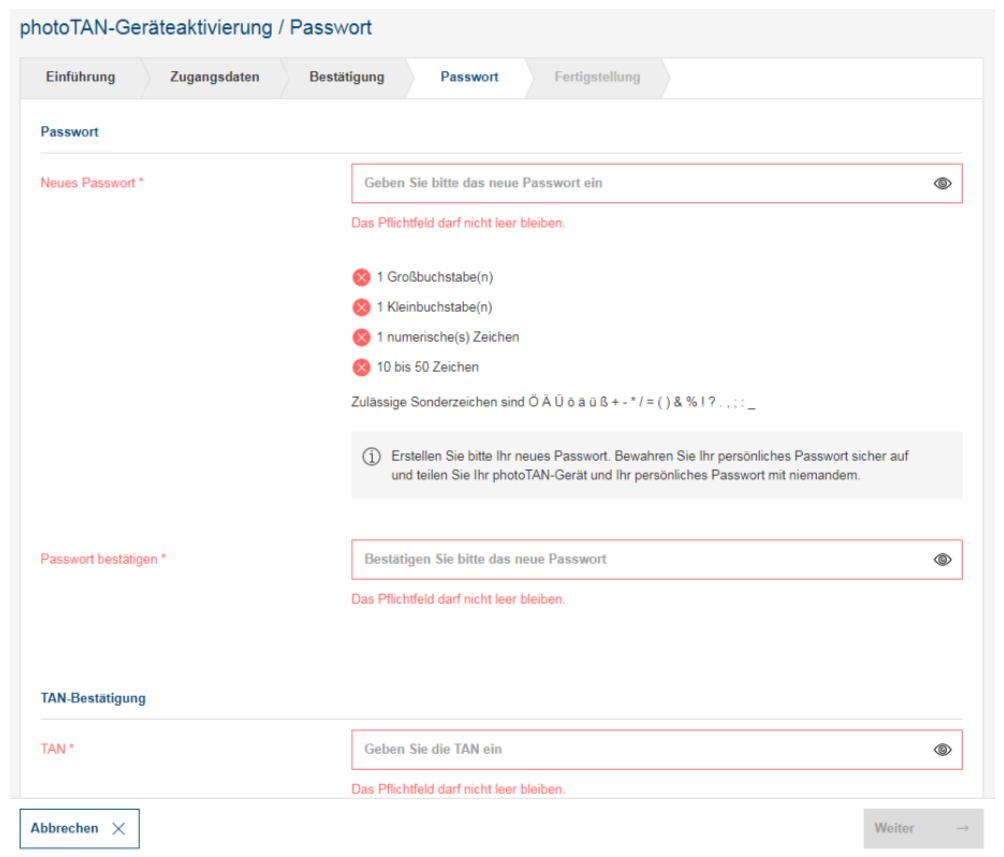

• Wenn Sie die Aktivierung mit benutzerdefiniertem Passwort durchgeführt haben, entfällt dieser Schritt.

### **Aktivierungsworkflow / Fertigstellung**

 Die Aktivierung des photoTAN-Lesegeräts ist jetzt abgeschlossen. Bitte drücken Sie im Webbanking den Button "Fertigstellen".

#### photoTAN-Geräteaktivierung / Fertigstellung

| Einführung                                                                                                    | Zugangsdaten                                                                                                    | Bestätigung | Passwort | Fertigstellung |  |  |
|----------------------------------------------------------------------------------------------------|----------------------------------------------------------------------------------------------------|-------------|----------|----------------|--|--|
|                                                                                                    | liti ionuna obaccobla                                                                                                    |             |          |                |  |  |
| (1) Geratea                                                                                                    | activierung abgeschio                                                                                                    | ssen        |          |                |  |  |
| Sie haben die Aktivierung Ihres photoTAN-Gerätes erfolgreich abgeschlossen und können das Gerät nun zum Generieren von<br>Transaktionsnummern (TAN) verwenden.                                                                                                    |                                                                                                    |             |          |                |  |  |
|                                                                                                    |                                                                                                    |             |          |                |  |  |
| Hinweis:                                                                                                    | Hinweis: Erst nach vollständigem Abschluss der Aktivierung im Online-Banking und im photoTAN-Gerät kann das Gerät genutzt werden. Wurde die |             |          |                |  |  |
| Aktivierung im Online-Banking abgeschlossen, nicht aber im photo raiv-Gerat, soliten Sie die Aktivierung im Online-Banking loschen lassen und die<br>Aktivierung noch einmal neu durchführen. Wurde ein Gerät im Online-Banking irrtümlich gelöscht, können Sie einfach eine neue Aktivierung |                                                                                                    |             |          |                |  |  |
| durchführ                                                                                                    | en.                                                                                                    |             |          |                |  |  |
|                                                                                                    |                                                                                                    |             |          |                |  |  |
|                                                                                                    |                                                                                                    |             |          |                |  |  |

 Sie können Ihr Lesegerät jetzt für die Anmeldung im Helaba Webbanking (via OTP-Button) und für die Autorisierung von Zahlungen und Aufträgen mittels photoTAN nutzen.

Helaba | 🛓

#### **One-Time-Password (OTP)**

 Ein OTP (Einmalpasswort) generieren Sie, wenn sich das Lesegerät im ausgeschalteten Zustand befindet und Sie den mit "OTP" gekennzeichneten Button drücken.

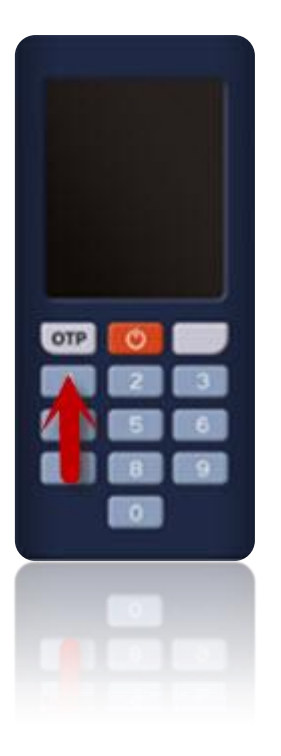

## photoTAN

 Zum Scan von photoTAN schalten Sie das Gerät über den roten Button ein. Sofern das Lesegerät erfolgreich aktiviert wurde, ist ein Scan direkt nach dem Start möglich.

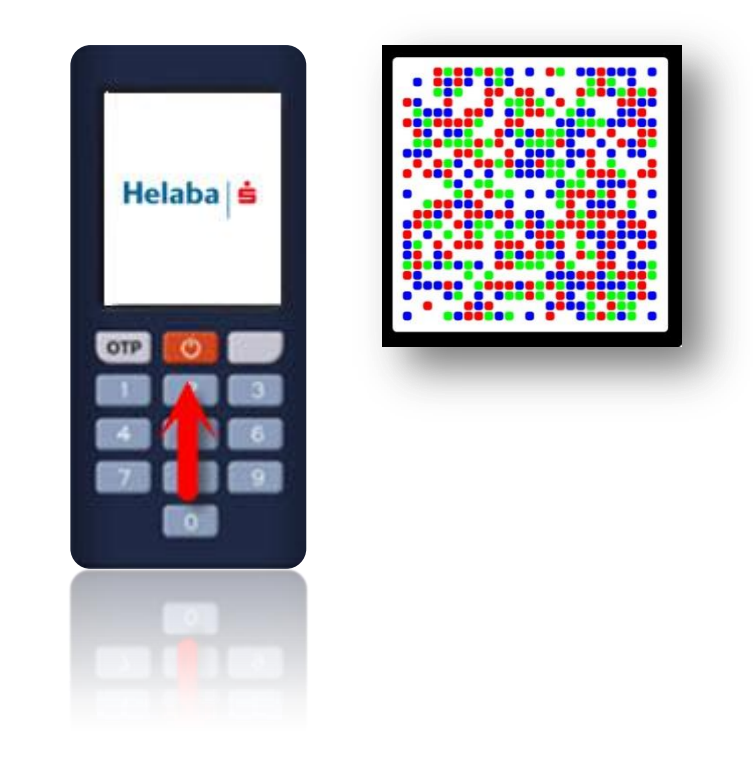

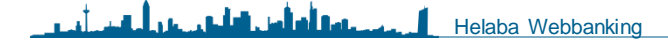

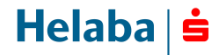

### Fehlerbehebung

• Lässt das Gerät keine Erzeugung eines OTP oder kein Scan von photoTAN-Grafiken zu, wiederholen Sie bitte den Aktivierungsprozess.

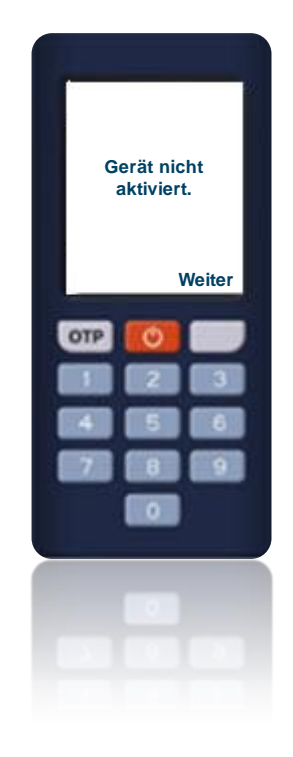

### **Kontakt Electronic Banking**

 Zu allen Fragen rund um Ihre elektronische Anbindung steht Ihnen von montags bis freitags von 07:30 Uhr bis 16:30 Uhr unsere Electronic-Banking-Hotline zur Verfügung.

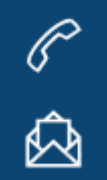

Telefon: +49 69 / 9132 - 2510

E-Mail: e-banking@helaba.de